# Alibaba Cloud

# 事件总线EventBridge 控制台操作指南

文档版本: 20210312

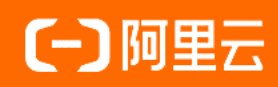

### 法律声明

阿里云提醒您在阅读或使用本文档之前仔细阅读、充分理解本法律声明各条款的内容。 如果您阅读或使用本文档,您的阅读或使用行为将被视为对本声明全部内容的认可。

- 您应当通过阿里云网站或阿里云提供的其他授权通道下载、获取本文档,且仅能用 于自身的合法合规的业务活动。本文档的内容视为阿里云的保密信息,您应当严格 遵守保密义务;未经阿里云事先书面同意,您不得向任何第三方披露本手册内容或 提供给任何第三方使用。
- 未经阿里云事先书面许可,任何单位、公司或个人不得擅自摘抄、翻译、复制本文 档内容的部分或全部,不得以任何方式或途径进行传播和宣传。
- 由于产品版本升级、调整或其他原因,本文档内容有可能变更。阿里云保留在没有 任何通知或者提示下对本文档的内容进行修改的权利,并在阿里云授权通道中不时 发布更新后的用户文档。您应当实时关注用户文档的版本变更并通过阿里云授权渠 道下载、获取最新版的用户文档。
- 4. 本文档仅作为用户使用阿里云产品及服务的参考性指引,阿里云以产品及服务的"现状"、"有缺陷"和"当前功能"的状态提供本文档。阿里云在现有技术的基础上尽最大努力提供相应的介绍及操作指引,但阿里云在此明确声明对本文档内容的准确性、完整性、适用性、可靠性等不作任何明示或暗示的保证。任何单位、公司或个人因为下载、使用或信赖本文档而发生任何差错或经济损失的,阿里云不承担任何法律责任。在任何情况下,阿里云均不对任何间接性、后果性、惩戒性、偶然性、特殊性或刑罚性的损害,包括用户使用或信赖本文档而遭受的利润损失,承担责任(即使阿里云已被告知该等损失的可能性)。
- 5. 阿里云网站上所有内容,包括但不限于著作、产品、图片、档案、资讯、资料、网站架构、网站画面的安排、网页设计,均由阿里云和/或其关联公司依法拥有其知识产权,包括但不限于商标权、专利权、著作权、商业秘密等。非经阿里云和/或其关联公司书面同意,任何人不得擅自使用、修改、复制、公开传播、改变、散布、发行或公开发表阿里云网站、产品程序或内容。此外,未经阿里云事先书面同意,任何人不得为了任何营销、广告、促销或其他目的使用、公布或复制阿里云的名称(包括但不限于单独为或以组合形式包含"阿里云"、"Aliyun"、"万网"等阿里云和/或其关联公司品牌,上述品牌的附属标志及图案或任何类似公司名称、商号、商标、产品或服务名称、域名、图案标示、标志、标识或通过特定描述使第三方能够识别阿里云和/或其关联公司)。
- 6. 如若发现本文档存在任何错误,请与阿里云取得直接联系。

# 通用约定

| 格式          | 说明                                     | 样例                                              |
|-------------|----------------------------------------|-------------------------------------------------|
| ⚠ 危险        | 该类警示信息将导致系统重大变更甚至故<br>障,或者导致人身伤害等结果。   | ⚠ 危险 重置操作将丢失用户配置数据。                             |
| ⚠ 警告        | 该类警示信息可能会导致系统重大变更甚<br>至故障,或者导致人身伤害等结果。 | 警告<br>重启操作将导致业务中断,恢复业务<br>时间约十分钟。               |
| 〔) 注意       | 用于警示信息、补充说明等,是用户必须<br>了解的内容。           | 大) 注意<br>权重设置为0,该服务器不会再接受新<br>请求。               |
| ? 说明        | 用于补充说明、最佳实践、窍门等,不是<br>用户必须了解的内容。       | ⑦ 说明<br>您也可以通过按Ctrl+A选中全部文件。                    |
| >           | 多级菜单递进。                                | 单击设置> 网络> 设置网络类型。                               |
| 粗体          | 表示按键、菜单、页面名称等UI元素。                     | 在 <b>结果确认</b> 页面,单击 <b>确定</b> 。                 |
| Courier字体   | 命令或代码。                                 | 执行    cd /d C:/window    命令,进入<br>Windows系统文件夹。 |
| 斜体          | 表示参数、变量。                               | bae log listinstanceid                          |
| [] 或者 [alb] | 表示可选项,至多选择一个。                          | ipconfig [-all -t]                              |
| {} 或者 {a b} | 表示必选项,至多选择一个。                          | switch {act ive st and}                         |

# 目录

| 1.管理事件总线       | 06               |
|----------------|------------------|
| 1.1. 事件总线管理概述  | 06               |
| 1.2. 创建自定义总线   | 06               |
| 1.3. 查看事件总线    | 06               |
| 2.管理事件         | 08               |
| 2.1. 发布事件      | <mark>0</mark> 8 |
| 2.2. 事件查询      | 08               |
| 2.2.1. 事件查询概述  | 08               |
| 2.2.2. 按事件ID查询 | 09               |
| 2.2.3. 按时间范围查询 | 11               |
| 3.管理事件规则       | 15               |
| 3.1. 事件规则管理概述  | 15               |
| 3.2. 创建事件规则    | 15               |
| 3.3. 查看事件规则    | 17               |
| 3.4. 禁用事件规则    | 18               |
| 3.5. 启用事件规则    | 18               |
| 3.6. 编辑事件规则    | 19               |
| 3.7. 删除事件规则    | 20               |
| 3.8. 目标服务类型    | 21               |
| 3.8.1. 路由到函数计算 | 21               |
| 3.8.2. 路由到消息服务 | 23               |
| 3.8.3. 路由到HTTP | 25               |
| 3.8.4. 路由到短信   | 27               |
| 3.8.5. 路由到邮件   | 29               |
| 3.8.6. 路由到钉钉   | 31               |
| 4.管理连接器        | 43               |

| 4.1. 连接器管理概述         | 43 |
|----------------------|----|
| 4.2. 创建连接器           | 43 |
| 4.2.1. 创建连接器概述       | 43 |
| 4.2.2. 消息队列RocketMQ版 | 43 |
| 4.2.3. 消息服务MNS       | 44 |
| 4.2.4. 消息队列RabbitMQ版 | 45 |
| 4.2.5. 微消息队列MQTT版    | 45 |
| 4.3. 查看连接器           | 48 |
| 4.4. 编辑连接器           | 48 |
| 4.5. 启动连接器           | 49 |
| 4.6. 暂停连接器           | 49 |
| 4.7. 删除连接器           | 50 |

# 1.管理事件总线

### 1.1. 事件总线管理概述

本文介绍如何通过事件总线Event Bridge控制台对事件总线进行管理。

#### 事件总线管理

事件总线Event Bridge提供以下事件总线管理能力:

- 创建自定义总线
- 查看事件总线
- 删除自定义总线

### 1.2. 创建自定义总线

您的阿里云账号下内置了一个云服务专用总线,用于接收阿里云服务发出的事件。您还可以创建自定义总线,用于接收您自己的应用程序发出的事件。

#### 前提条件

#### 开通事件总线EventBridge

#### 操作步骤

- 1. 登录事件总线EventBridge控制台。
- 2. 在左侧导航栏,单击自定义总线。
- 3. 在顶部菜单栏,选择地域。
- 4. 在自定义总线页面,单击创建自定义总线。
- 5. 在**创建自定义总线**面板的**名称**文本框输入自定义总线的名称,在描述文本框输入自定义总线的描述, 然后单击确定。

#### 相关文档

- 查看事件总线
- 删除自定义总线

### 1.3. 查看事件总线

您可以在事件总线EventBridge控制台查看事件总线的名称、阿里云资源名称、创建时间、描述等信息。

#### 前提条件

创建自定义总线

#### 查看云服务专用总线

您可以通过以下操作查看云服务专用总线的详细信息。

- 1. 登录事件总线EventBridge控制台。
- 2. 在左侧导航栏, 单击云服务专用总线。

- 3. 在顶部菜单栏,选择地域。
- 4. 在左侧导航栏,单击**总线详情。总线详情**页面显示云服务专用总线的名称、ARN、创建时间、描述、 规则数量等信息。

#### 查看自定义总线

您可以通过以下操作查看自定义总线的详细信息。

- 1. 登录事件总线Event Bridge控制台。
- 2. 在左侧导航栏, 单击自定义总线。
- 3. 在顶部菜单栏,选择地域。
- 4. 在**自定义总线**页面,找到目标总线,在其右侧**操作**列单击**详情。总线详情**页面显示自定义总线的名称、ARN、创建时间、描述、规则数量、接入点等信息。

### 2.管理事件

### 2.1. 发布事件

本文介绍如何通过事件总线Event Bridge控制台发布事件。您可以通过本文测试自定义总线配置的事件规则。

#### 前提条件

创建自定义总线

#### 操作步骤

- 1. 登录事件总线EventBridge控制台。
- 2. 在左侧导航栏,单击自定义总线。
- 3. 在顶部菜单栏,选择地域。
- 4. 在自定义总线页面,找到目标总线,在其右侧操作列单击发布事件。

⑦ 说明 仅自定义总线支持通过控制台发布事件。

5. 在**发布事件**面板,输入事件内容,然后单击确定。事件包含的参数规范,请参见事件概述。

### 2.2. 事件查询

### 2.2.1. 事件查询概述

您可以通过事件查询功能查看发布到事件总线Event Bridge的事件内容,即事件详情,也可以查看事件在事件总线Event Bridge中的处理轨迹,即事件轨迹。

#### 应用场景

您在收发事件的过程中,是否遇到以下问题:

- 发布事件到事件总线Event Bridge后,事件目标中没有接收到事件。
- 发布事件到事件总线Event Bridge后,事件目标中接收的事件和实际场景不一致。
- 收发事件的过程中哪个环节出现了问题?
- 事件总线Event Bridge对事件做了哪些处理?
- 事件总线Event Bridge分别在哪个时间点对事件做了处理?
- 事件目标接收的事件有延迟, 是哪个环节导致的?
- 事件目标中接收的事件,是哪个云服务推送的?

#### 功能介绍

事件总线Event Bridge的事件查询功能可以帮您解决以上问题。事件查询提供以下两种查询方式:

• 按事件ID查询

当您使用事件总线Event Bridge的自定义总线接收您自己的应用生产的事件时,可以根据事件目标中的事件ID查询事件轨迹和事件详情。

• 按时间范围查询

当您使用事件总线Event Bridge的云服务专用总线接收云服务事件时,可以根据时间范围定位事件。按时间范围查询事件支持一次查询多条事件,每条事件单独查询轨迹和详情。

#### 事件轨迹

通过事件轨迹可以查询到事件在事件总线Event Bridge中进行的处理。包括以下操作:

• 发布事件

事件总线EventBridge在什么时间点接收到事件。

• 过滤事件

事件总线EventBridge在什么时间点对事件做了规则匹配。

● 投递事件

事件总线EventBridge被规则匹配后向事件目标进行投递的时间和结果。

#### 事件详情

通过事件详情可以查询到事件在事件总线Event Bridge中详情参数。

具体参数解释,请参见事件概述。

### 2.2.2. 按事件ID查询

本文介绍如何通过事件总线Event Bridge控制台按事件ID进行事件查询。

#### 在云服务专用总线下按事件ID查询

当您使用云服务专用总线接收云服务事件时,可以根据事件目标中获取的事件ID进行事件查询。您可以在事件总线Event Bridge控制台查询以下内容:

- 按事件ID查询事件轨迹
- 按事件ID查询事件详情

#### 按事件ID查询事件轨迹

您可以执行以下操作根据事件目标中获取的事件ID查询事件轨迹。

- 1. 登录事件总线EventBridge控制台。
- 2. 在左侧导航栏,单击云服务专用总线。
- 3. 在顶部菜单栏,选择地域。
- 4. 在云服务专用总线页面左侧导航栏,单击事件查询。
- 5. 在**事件查询**页面,在查询方式列表选择按事件ID查询,在事件ID文本框中输入事件ID,然后单击查 询。
- 6. 在查询列表中找到目标事件,在其右侧操作列单击事件轨迹。 在事件轨迹页面的事件接收和事件投递区域查看事件详细信息。
  - ⑦ 说明 如果您想要导出事件轨迹,请在事件轨迹页面右上角单击导出事件轨迹。

#### 按事件ID查询事件详情

你可以执行以下操作根据事件目标中获取的事件ID查询事件详情。

- 1. 登录事件总线EventBridge控制台。
- 2. 在左侧导航栏,单击云服务专用总线。
- 3. 在顶部菜单栏,选择地域。
- 4. 在云服务专用总线页面左侧导航栏,单击事件查询。
- 5. 在事件查询页面,在查询方式列表选择按事件ID查询,在事件ID文本框中输入事件ID,然后单击查 询。
- 在查询列表中找到目标事件,在其右侧操作列单击事件详情。
   在事件详情页面查看事件详情。

```
{
 "datacontenttype": "application/json;charset=utf-8",
 "aliyunaccountid": "123456789098****",
 "data":{
   "number": 100,
   "name": "Eventbridge"
 },
 "subject": "my:subject",
 "source": "aliyun.ui",
 "type": "ui:Created:PostObject",
 "dataschema": "http://taobao.com/item.json",
 "aliyunpublishtime": "2021-03-08T08:34:01.462Z",
 "specversion": "1.0",
 "aliyuneventbusname": "mybus",
 "id": "1ad8djaf-j6be-i648-f6i1-3ijh6bbb****",
 "aliyunregionid": "cn-hangzhou",
 "aliyunpublishaddr": "42.120.XX.XX"
}
```

具体参数解释,请参见事件概述。

#### 在自定义总线下按事件ID查询

当您使用自定义总线接收自己的应用事件时,可以根据事件目标中获取的事件ID进行事件查询。您可以在事件总线Event Bridge控制台查询以下内容:

- 按事件ID查询事件轨迹
- 按事件ID查询事件详情

#### 按事件ID查询事件轨迹

您可以执行以下操作根据事件目标中获取的事件ID查询事件轨迹。

- 1. 登录事件总线Event Bridge控制台。
- 2. 在左侧导航栏, 单击自定义总线。
- 3. 在顶部菜单栏,选择地域。
- 4. 在自定义总线页面,找到目标总线,在其右侧操作列单击事件查询。
- 5. 在事件查询页面,在查询方式列表选择按事件ID查询,在事件ID文本框中输入事件ID,然后单击查 询。
- 6. 在查询列表中找到目标事件, 在其右侧操作列单击事件轨迹。

在事件轨迹页面的事件接收和事件投递区域查看事件详细信息。

⑦ 说明 如果您想要导出事件轨迹,请在事件轨迹页面右上角单击导出事件轨迹。

#### 按事件ID查询事件详情

您可以执行以下操作根据事件目标中获取的事件ID查询事件详情。

- 1. 登录事件总线EventBridge控制台。
- 2. 在左侧导航栏,单击自定义总线。
- 3. 在顶部菜单栏,选择地域。
- 4. 在自定义总线页面,找到目标总线,在其右侧操作列单击事件查询。
- 5. 在事件查询页面,在查询方式列表选择按事件ID查询,在事件ID文本框中输入事件ID,然后单击查 询。
- 在查询列表中找到目标事件,在其右侧操作列单击事件详情。
   在事件详情页面查看事件详情。

```
{
 "datacontenttype": "application/json;charset=utf-8",
 "aliyunaccountid": "123456789098****",
 "data": {
   "number": 100,
   "name": "Eventbridge"
 },
 "subject": "my:subject",
 "source": "aliyun.ui",
 "type": "ui:Created:PostObject",
 "dataschema": "http://taobao.com/item.json",
 "aliyunpublishtime": "2021-03-08T08:34:01.462Z",
 "specversion": "1.0",
 "aliyuneventbusname": "mybus",
 "id": "1ad8djaf-j6be-i648-f6i1-3ijh6bbb****",
 "aliyunregionid": "cn-hangzhou",
 "aliyunpublishaddr": "42.120.XX.XX"
}
```

具体参数解释,请参见事件概述。

### 2.2.3. 按时间范围查询

本文介绍如何通过事件总线Event Bridge控制台按时间范围进行事件查询。

#### 在云服务专用总线下按时间范围查询

当您使用云服务专用总线接收云服务事件时,可以通过时间范围来定位事件。您可以在事件总线 Event Bridge控制台查询以下内容:

- 按时间范围查询事件轨迹
- 按时间范围查询事件详情

#### 按时间范围查询事件轨迹

您可以执行以下操作通过时间范围来查询事件轨迹。

- 1. 登录事件总线Event Bridge控制台。
- 2. 在左侧导航栏, 单击云服务专用总线。
- 3. 在顶部菜单栏,选择地域。
- 4. 在云服务专用总线页面左侧导航栏,单击事件查询。
- 5. 在事件查询页面,在查询方式列表选择按时间范围查询,在时间范围列表中选择时间范围,在事件 源列表中选择事件源,在事件类型列表中选择事件类型,在规则名称列表中选择规则,然后单击查 询。

⑦ 说明 您也可以在时间范围列表中自定义开始时间和结束时间。

在查询列表中找到目标事件,在其右侧操作列单击事件轨迹。
 在事件轨迹页面的事件接收和事件投递区域查看事件详细信息。

⑦ 说明 如果您想要导出事件轨迹,请在事件轨迹页面右上角单击导出事件轨迹。

#### 按时间范围查询事件详情

您可以执行以下操作通过时间范围来查询事件详情。

- 1. 登录事件总线EventBridge控制台。
- 2. 在左侧导航栏,单击云服务专用总线。
- 3. 在顶部菜单栏,选择地域。
- 4. 在云服务专用总线页面左侧导航栏,单击事件查询。
- 5. 在事件查询页面,在查询方式列表选择按时间范围查询,在时间范围列表中选择时间范围,在事件 源列表中选择事件源,在事件类型列表中选择事件类型,在规则名称列表中选择规则,然后单击查 询。

⑦ 说明 您也可以在时间范围列表中自定义开始时间和结束时间。

在查询列表中找到目标事件,在其右侧操作列单击事件详情。
 在事件详情页面查看事件详情。

```
{
 "datacontenttype": "application/json;charset=utf-8",
 "aliyunaccountid": "123456789098****",
 "data": {
   "number": 100,
   "name": "Eventbridge"
 },
 "subject": "my:subject",
 "source": "aliyun.ui",
 "type": "ui:Created:PostObject",
 "dataschema": "http://taobao.com/item.json",
 "aliyunpublishtime": "2021-03-08T08:34:01.462Z",
 "specversion": "1.0",
 "aliyuneventbusname": "mybus",
 "id": "1ad8djaf-j6be-i648-f6i1-3ijh6bbb****",
 "alivunregionid": "cn-hangzhou",
 "aliyunpublishaddr": "42.120.XX.XX"
}
```

具体参数解释,请参见事件概述。

#### 在自定义总线下按时间范围查询

当您使用自定义总线接收自己的应用事件时,可以通过时间范围来定位事件。您可以在事件总线 Event Bridge控制台查询以下内容:

- 按时间范围查询事件轨迹
- 按时间范围查询事件详情

#### 按时间范围查询事件轨迹

您可以执行以下操作通过时间范围来查询事件轨迹。

- 1. 登录事件总线EventBridge控制台。
- 2. 在左侧导航栏, 单击自定义总线。
- 3. 在顶部菜单栏,选择地域。
- 4. 在自定义总线页面,找到目标总线,在其右侧操作列单击事件查询。
- 5. 在事件查询页面,在查询方式列表选择按时间范围查询,从时间范围列表中选择时间范围,在事件 源列表中选择事件源,在事件类型列表中选择事件类型,在规则名称列表中选择规则,然后单击查 询。

⑦ 说明 您也可以在时间范围列表中自定义开始时间和结束时间。

- 6. 在查询列表中找到目标事件,在其右侧操作列单击事件轨迹。 在事件轨迹页面的事件接收和事件投递区域查看事件详细信息。
  - ⑦ 说明 如果您想要导出事件轨迹,请在事件轨迹页面右上角单击导出事件轨迹。

#### 按时间范围查询事件详情

您可以执行以下操作通过时间范围来查询事件详情。

- 1. 登录事件总线EventBridge控制台。
- 2. 在左侧导航栏,单击自定义总线。
- 3. 在顶部菜单栏,选择地域。
- 4. 在自定义总线页面,找到目标总线,在其右侧操作列单击事件查询。
- 5. 在事件查询页面,在查询方式列表选择按时间范围查询,从时间范围列表中选择时间范围,在事件 源列表中选择事件源,在事件类型列表中选择事件类型,在规则名称列表中选择规则,然后单击查 询。

⑦ 说明 您也可以在时间范围列表中自定义开始时间和结束时间。

在查询列表中找到目标事件,在其右侧操作列单击事件详情。
 在事件详情页面查看事件详情。

```
{
 "datacontenttype": "application/json;charset=utf-8",
 "aliyunaccountid": "123456789098****",
 "data":{
   "number": 100,
   "name": "Eventbridge"
 },
 "subject": "my:subject",
 "source": "aliyun.ui",
 "type": "ui:Created:PostObject",
 "dataschema": "http://taobao.com/item.json",
 "aliyunpublishtime": "2021-03-08T08:34:01.462Z",
 "specversion": "1.0",
 "aliyuneventbusname": "mybus",
 "id": "1ad8djaf-j6be-i648-f6i1-3ijh6bbb****",
 "aliyunregionid": "cn-hangzhou",
 "aliyunpublishaddr": "42.120.XX.XX"
}
```

具体参数解释,请参见事件概述。

# 3.管理事件规则

### 3.1. 事件规则管理概述

本文介绍如何通过事件总线Event Bridge控制台对事件规则进行管理。

#### 事件规则管理

事件总线Event Bridge提供以下事件规则管理能力:

- 创建事件规则
- 查看事件规则
- 禁用事件规则
- 启用事件规则
- 编辑事件规则
- 删除事件规则

### 3.2. 创建事件规则

事件规则用于监控特定类型的事件。当发生与事件规则相匹配的事件时,事件会被路由到与事件规则关联的目标。事件规则可以与一个或多个目标关联。本章节介绍如何在事件总线Event Bridge控制台创建事件规则。

#### 前提条件

开通事件总线EventBridge

#### 在云服务专用总线下创建规则

您可以执行以下操作在云服务专用总线下创建规则。

- ↓ 注意 目标服务和事件规则必须处于同一地域。
- 1. 登录事件总线EventBridge控制台。
- 2. 在左侧导航栏,单击云服务专用总线。
- 3. 在顶部菜单栏,选择地域。
- 4. 在规则管理页面,单击创建规则。
- 5. 在创建规则页面,完成以下操作。
  - i. 在**配置基本信息**配置向导页面,在**名称**文本框输入规则名称,在描述文本框输入规则的描述,然 后单击**下一步**。

- ii. 在配置事件模式配置向导页面,进行以下配置,然后单击下一步。
  - 阿里云服务专用事件模式

事件模式类型选择阿里云服务专用事件模式,从阿里云服务列表选择阿里云服务,从事件类型列表选择事件类型。

自定义事件模式

事件模式类型选择自定义事件模式,在事件模式内容代码框输入事件模式。

更多信息,请参见事件模式。

iii. 在配置事件目标配置向导页面,配置事件目标,然后单击创建。

⑦ 说明 1个事件规则最多可以添加5个目标。

事件总线EventBridge支持以下事件目标:

- 钉钉:用于对事件进行钉钉通知。
- 函数计算:用于对事件进行计算处理。
   更多信息,请参见什么是函数计算。
- 消息服务:用于对事件进行存储。
   更多信息,请参见什么是消息服务MNS。
- 短信服务:用于对事件进行短信推送。
   更多信息,请参见什么是短信服务。
- 邮件推送服务:用于对事件进行邮件推送。
   更多信息,请参见什么是邮件推送。
- HTTP网关:用于对事件进行业务处理。
- HTTPS网关:用于对事件进行业务处理。

您可以按需选择事件内容转换方式。更多信息,请参见事件内容转换。

#### 在自定义总线下创建规则

您可以执行以下操作在自定义总线下创建规则。

↓ 注意 目标服务和事件规则必须处于同一地域。

- 1. 登录事件总线EventBridge控制台。
- 2. 在左侧导航栏, 单击自定义总线。
- 3. 在顶部菜单栏,选择地域。
- 4. 在自定义总线页面,找到目标总线,在其右侧操作列单击规则管理。
- 5. 在规则管理页面,单击创建规则。
- 6. 在创建规则页面,完成以下操作。
  - i. 在配置基本信息页面,在名称文本框输入规则名称,在描述文本框输入规则的描述,然后单击下 一步。

ii. 在配置事件模式页面,事件模式类型选择自定义事件模式,在事件模式内容代码框输入事件模式,然后单击下一步。

更多信息,请参见事件模式。

iii. 在配置事件目标页面, 配置目标服务, 然后单击创建。

⑦ 说明 1个事件规则最多可以添加5个目标。

事件总线EventBridge支持以下事件目标:

- 钉钉:用于对事件进行钉钉通知。
- 函数计算:用于对事件进行计算处理。
   更多信息,请参见什么是函数计算。
- 消息服务:用于对事件进行存储。
   更多信息,请参见什么是消息服务MNS。
- 短信服务:用于对事件进行短信推送。
   更多信息,请参见什么是短信服务。
- 邮件推送服务:用于对事件进行邮件推送。
   更多信息,请参见什么是邮件推送。
- HTTP网关:用于对事件进行业务处理。
- HTTPS网关:用于对事件进行业务处理。

您可以按需选择事件内容转换方式。更多信息,请参见事件内容转换。

相关文档

- 查看事件规则
- 禁用事件规则
- 编辑事件规则
- 删除事件规则

### 3.3. 查看事件规则

本文介绍如何在事件总线Event Bridge控制台查看事件规则详情,包括基础信息、事件模式和事件目标。

#### 前提条件

创建事件规则

#### 在云服务专用总线下查看规则

您可以执行以下操作在云服务专用总线下查看规则。

- 1. 登录事件总线EventBridge控制台。
- 2. 在左侧导航栏, 单击云服务专用总线。
- 3. 在顶部菜单栏,选择地域。
- 在规则管理页面,找到目标规则,在其右侧操作列单击详情。在基础信息、事件模式和事件目标区域 查看目标规则的详细信息。

#### 在自定义总线下查看规则

您可以执行以下操作在自定义总线下查看规则。

- 1. 登录事件总线EventBridge控制台。
- 2. 在左侧导航栏, 单击自定义总线。
- 3. 在顶部菜单栏,选择地域。
- 4. 在自定义总线页面,找到目标总线,在其右侧操作列单击规则管理。
- 5. 在规则管理页面,找到目标规则,在其右侧操作列单击详情。在基础信息、事件模式和事件目标区域 查看目标规则的详细信息。

### 3.4. 禁用事件规则

事件规则被创建后默认为启用状态。本文介绍如何在事件总线EventBridge控制台禁用事件规则。

#### 背景信息

创建事件规则

#### 在云服务专用总线下禁用规则

您可以执行以下操作在云服务专用总线下禁用规则。

- 1. 登录事件总线EventBridge控制台。
- 2. 在左侧导航栏, 单击云服务专用总线。
- 3. 在顶部菜单栏,选择地域。
- 4. 在规则管理页面,找到目标规则,在其右侧操作列单击禁用。
- 5. 在提示对话框,单击确认。
- 6. 在账号安全验证对话框,单击获取验证码,在验证码文本框输入验证码,然后单击确认。

#### 在自定义总线下禁用规则

您可以执行以下操作在自定义总线下禁用规则。

- 1. 登录事件总线EventBridge控制台。
- 2. 在左侧导航栏, 单击自定义总线。
- 3. 在顶部菜单栏,选择地域。
- 4. 在自定义总线页面,找到目标总线,在其右侧操作列单击规则管理。
- 5. 在规则管理页面,找到目标规则,在其右侧操作列单击禁用。
- 6. 在提示对话框,单击确认。
- 7. 在账号安全验证对话框,单击获取验证码,在验证码文本框输入验证码,然后单击确认。

### 3.5. 启用事件规则

本文介绍如何在事件总线EventBridge控制台启用被禁用的事件规则。

#### 前提条件

禁用事件规则

#### 在云服务专用总线下启用规则

您可以执行以下操作在云服务专用总线下启用规则。

- 1. 登录事件总线EventBridge控制台。
- 2. 在左侧导航栏, 单击云服务专用总线。
- 3. 在顶部菜单栏,选择地域。
- 4. 在规则管理页面,找到目标规则,在其右侧操作列单击启用。
- 在提示对话框,单击确认。
   在规则管理页面,找到目标规则,在其右侧状态列查看状态为已启用。

#### 在自定义总线下启用规则

您可以执行以下操作在自定义总线下启用规则。

- 1. 登录事件总线Event Bridge控制台。
- 2. 在左侧导航栏,单击自定义总线。
- 3. 在顶部菜单栏,选择地域。
- 4. 在自定义总线页面,找到目标总线,在其右侧操作列单击规则管理。
- 5. 在规则管理页面,找到目标规则,在其右侧操作列单击启用。
- 在提示对话框,单击确认。
   在规则管理页面,找到目标规则,在其右侧状态列查看状态为已启用。

### 3.6. 编辑事件规则

本文介绍如何在事件总线Event Bridge控制台编辑事件规则。

#### 前提条件

创建事件规则

#### 在云服务专用总线下编辑事件目标

您可以执行以下操作在云服务专用总线下编辑事件目标。

- 1. 登录事件总线EventBridge控制台。
- 2. 在左侧导航栏, 单击云服务专用总线。
- 3. 在顶部菜单栏,选择地域。
- 4. 在规则管理页面,找到目标规则,在其右侧操作列单击编辑事件目标。
- 5. 在编辑规则页面,修改事件目标配置,然后单击保存。

#### 在云服务专用总线下编辑事件模式

您可以执行以下操作在云服务专用总线下编辑事件模式。

- 1. 登录事件总线EventBridge控制台。
- 2. 在左侧导航栏,单击云服务专用总线。
- 3. 在顶部菜单栏,选择地域。
- 4. 在规则管理页面,找到目标规则,在其右侧操作列单击编辑事件模式。

5. 在编辑规则页面,修改事件模式配置,然后单击保存。

#### 在自定义总线下编辑事件目标

您可以执行以下操作在自定义总线下编辑事件目标。

- 1. 登录事件总线EventBridge控制台。
- 2. 在左侧导航栏,单击自定义总线。
- 3. 在顶部菜单栏,选择地域。
- 4. 在自定义总线页面,找到目标总线,在其右侧操作列单击规则管理。
- 5. 在规则管理页面,找到目标规则,在其右侧操作列单击编辑事件目标。
- 6. 在编辑规则页面,修改事件目标配置,然后单击保存。

#### 在自定义总线下编辑事件模式

您可以执行以下操作在自定义总线下编辑事件模式。

- 1. 登录事件总线EventBridge控制台。
- 2. 在左侧导航栏,单击自定义总线。
- 3. 在顶部菜单栏,选择地域。
- 4. 在自定义总线页面,找到目标总线,在其右侧操作列单击规则管理。
- 5. 在规则管理页面,找到目标规则,在其右侧操作列单击编辑事件模式。
- 6. 在编辑规则页面,修改事件模式配置,然后单击保存。

### 3.7. 删除事件规则

本文介绍如何在事件总线Event Bridge控制台删除事件规则。

#### 前提条件

创建事件规则

#### 在云服务专用总线下删除规则

您可以执行以下操作在云服务专用总线下删除规则。

- 1. 登录事件总线EventBridge控制台。
- 2. 在左侧导航栏,单击云服务专用总线。
- 3. 在顶部菜单栏,选择地域。
- 4. 在规则管理页面,找到目标规则,在其右侧操作列单击更多,然后单击删除。
- 5. 在提示对话框,单击确认。
- 6. 在账号安全验证对话框,单击获取验证码,在验证码文本框输入验证码,然后单击确认。

#### 在自定义总线下删除规则

您可以执行以下操作在自定义总线下删除规则。

- 1. 登录事件总线EventBridge控制台。
- 2. 在左侧导航栏,单击自定义总线。
- 3. 在顶部菜单栏,选择地域。

- 4. 在自定义总线页面,找到目标总线,在其右侧操作列单击规则管理。
- 5. 在规则管理页面,找到目标规则,在其右侧操作列单击更多,然后单击删除。
- 6. 在提示对话框,单击确认。
- 7. 在账号安全验证对话框,单击获取验证码,在验证码文本框输入验证码,然后单击确认。

### 3.8. 目标服务类型

### 3.8.1. 路由到函数计算

您可以通过事件规则过滤事件,将事件路由到函数计算。本文以自定义事件为例介绍将事件路由到函数计算 的前提条件、操作步骤和结果验证。

#### 前提条件

- 开通事件总线Event Bridge
- 创建服务
- 创建函数
- 创建日志项目和日志仓库
- 创建触发器
- 收集导入日志

#### 步骤一: 创建自定义总线

- 1. 登录事件总线EventBridge控制台。
- 2. 在左侧导航栏,单击自定义总线。
- 3. 在顶部菜单栏,选择地域。
- 4. 在自定义总线页面,单击创建自定义总线。
- 5. 在**创建自定义总线**面板的**名称**文本框输入自定义总线的名称,在**描述**文本框输入自定义总线的描述, 然后单击**确定**。

#### 步骤二: 创建事件规则

↓ 注意 目标服务和事件规则必须处于同一地域。

- 1. 登录事件总线EventBridge控制台。
- 2. 在左侧导航栏,单击自定义总线。
- 3. 在顶部菜单栏,选择地域。
- 4. 在自定义总线页面,找到目标总线,在其右侧操作列单击规则管理。
- 5. 在规则管理页面,单击创建规则。
- 6. 在创建规则页面,完成以下操作。
  - i. 在配置基本信息页面,在名称文本框输入规则名称,在描述文本框输入规则的描述,然后单击下 一步。

ii. 在配置事件模式页面,事件模式类型选择自定义事件模式,在事件模式内容代码框输入事件模式,然后单击下一步。

如需了解更多信息,请参见事件模式。

iii. 在配置事件目标页面, 配置事件目标, 然后单击创建。

⑦ 说明 1个事件规则最多可以添加5个目标。

- 服务类型: 单击函数计算。
- 服务:选择已创建的服务。
- 函数:选择已创建的函数。
- 事件: 单击转换内容的形式。
  - 完整事件:不做转换,直接投递原生CloudEvents 1.0协议中的完整结构。
  - 部分事件:通过JSONPath提取出需要投递到事件目标的内容。
  - 常量:事件只起到触发器的作用,不管事件内容是什么,投递内容为常量。
  - 模板:通过自定义变量和模板,将事件按照模板的示例输出。

以下提供变量和模板的示例。

变量示例:

```
{
  "source":"$.source",
  "type":"$.type"
}
```

模板示例:

The event comes from \${source},event type is \${type}.

如需了解更多信息,请参见事件内容转换。

- **服务版本和别名**:选择服务版本或服务别名。
  - 默认版本: LATEST。
  - 指定版本:选择服务版本。更多信息,请参见版本简介。
  - 指定别名:选择服务别名。更多信息,请参见别名简介。

#### 步骤三:发布事件

- 1. 登录事件总线EventBridge控制台。
- 2. 在左侧导航栏, 单击自定义总线。
- 3. 在顶部菜单栏,选择地域。
- 4. 在自定义总线页面,找到目标总线,在其右侧操作列单击发布事件。

⑦ 说明 仅自定义总线支持通过控制台发布事件。

5. 在**发布事件**面板, 输入事件内容, 然后单击确定。事件包含的参数规范, 请参见事件概述。

#### 结果验证

您可以在函数计算控制台使用表盘解读数据指标。

- 1. 登录函数计算控制台。
- 2. 在顶部菜单栏,选择地域。
- 3. 在左侧导航栏,单击服务及函数。
- 4. 在服务及函数页面,在服务列表中单击目标服务。
- 5. 在函数列表页签,找到目标函数,然后单击函数名称列下的目标函数名称。
- 6. 单击日志查询页签, 查看日志。

FC Invoke Start RequestId: c2be67a7-fh1a-9619-ei4c-3c04gcf6\*\*\*\* 2020-11-19T11:11:34.161Z c2be67a7-fh1a-9619-ei4c-3c04gcf6c\*\*\*\* [verbose] Receive Event v2 ==> The e vent comes from aliyun.ui,event type is ui:Created:PostObject. 2020-11-19T11:11:34.167Z c2be67a7-fh1a-9619-ei4c-3c04gcf6c\*\*\*\* FC Invoke End RequestId: c2be67a7-fh1a-9619-ei4c-3c04gcf6c\*\*\*\*

### 3.8.2. 路由到消息服务

您可以通过事件规则过滤事件,将事件路由到消息服务MNS的队列。本文以自定义事件为例介绍将事件路由 到消息服务的前提条件、操作步骤和结果验证。

#### 前提条件

- 开通事件总线Event Bridge
- 创建队列

#### 步骤一: 创建自定义总线

- 1. 登录事件总线EventBridge控制台。
- 2. 在左侧导航栏,单击自定义总线。
- 3. 在顶部菜单栏,选择地域。
- 4. 在自定义总线页面,单击创建自定义总线。
- 5. 在**创建自定义总线**面板的**名称**文本框输入自定义总线的名称,在**描述**文本框输入自定义总线的描述, 然后单击**确定**。

#### 步骤二: 创建事件规则

↓ 注意 目标服务和事件规则必须处于同一地域。

- 1. 登录事件总线Event Bridge控制台。
- 2. 在左侧导航栏, 单击自定义总线。
- 3. 在顶部菜单栏,选择地域。
- 4. 在自定义总线页面,找到目标总线,在其右侧操作列单击规则管理。
- 5. 在规则管理页面,单击创建规则。
- 6. 在创建规则页面,完成以下操作。
  - i. 在配置基本信息页面,在名称文本框输入规则名称,在描述文本框输入规则的描述,然后单击下 一步。

ii. 在配置事件模式页面,事件模式类型选择自定义事件模式,在事件模式内容代码框输入事件模式,然后单击下一步。

如需了解更多信息,请参见事件模式。

iii. 在配置事件目标页面, 配置事件目标, 然后单击创建。

⑦ 说明 1个事件规则最多可以添加5个目标。

- 服务类型: 单击消息服务。
- 队列:选择已创建的队列。
- 消息内容:选择转换格式。
  - 完整事件:不做转换,直接投递原生CloudEvents 1.0协议中的完整结构。
  - 部分事件:通过JSONPath提取出需要投递到事件目标的内容。
  - 常量:事件只起到触发器的作用,不管事件内容是什么,投递内容为常量。
  - 模板:通过自定义变量和模板,将事件按照模板的示例输出。

以下提供变量和模板的示例。

变量示例:

```
{
    source":"$.source"
}
```

模板示例:

The event comes from \${source} is abnormal.

如需了解更多信息,请参见事件内容转换。

#### 步骤三:发布事件

- 1. 登录事件总线EventBridge控制台。
- 2. 在左侧导航栏, 单击自定义总线。
- 3. 在顶部菜单栏,选择地域。
- 4. 在自定义总线页面,找到目标总线,在其右侧操作列单击发布事件。

⑦ 说明 仅自定义总线支持通过控制台发布事件。

5. 在发布事件面板, 输入事件内容, 然后单击确定。事件包含的参数规范, 请参见事件概述。

#### 结果验证

您可以在消息服务MNS控制台确认是否接收到事件。

- 1. 登录消息服务MNS控制台。
- 2. 在左侧导航栏,单击队列列表。
- 3. 在顶部菜单栏,选择地域。
- 4. 在队列页面,找到目标队列,在其右侧操作列,单击接收消息。

5. 在接收消息对话框,清空Base64解码,查看消息的相关属性。

```
{
 "id":"22h0iaji-8cf5-2iea-j4a6-i99a5j1a****",
 "source":"acs.oss",
 "specversion":"1.0",
 "type":"oss:ObjectCreated:PostObject",
 "datacontenttype":"application/json;charset=utf-8",
 "dataschema":"http://example.com/item.json",
 "subject":"acs:oss:cn-hangzhou:<yourAccountId>:xls-papk/game_apk/123.jpg",
 "aliyunaccountid":"165228866041****",
 "aliyunpublishtime":"2020-10-14T17:00:03.628Asia/Shanghai",
 "aliyuneventbusname":"MyEventBus",
 "aliyunpublishaddr":"10.0.XX.XX",
 "data":{
   "name":"Eventbridge",
   "number":100
 }
}
```

接收消息对话框打开后就开始接收消息,如果需要接收下一条消息,单击接收消息。

### 3.8.3. 路由到HTTP

您可以通过事件规则过滤事件,将事件路由到HTTP。本文以自定义事件为例介绍将事件路由到HTTP的前提 条件、操作步骤和结果验证。

#### 前提条件

开通事件总线EventBridge

#### 步骤一: 创建自定义总线

- 1. 登录事件总线EventBridge控制台。
- 2. 在左侧导航栏,单击自定义总线。
- 3. 在顶部菜单栏,选择地域。
- 4. 在自定义总线页面,单击创建自定义总线。
- 5. 在**创建自定义总线**面板的**名称**文本框输入自定义总线的名称,在**描述**文本框输入自定义总线的描述, 然后单击**确定**。

#### 步骤二: 创建事件规则

↓ 注意 目标服务和事件规则必须处于同一地域。

- 1. 登录事件总线EventBridge控制台。
- 2. 在左侧导航栏,单击自定义总线。
- 3. 在顶部菜单栏,选择地域。
- 4. 在自定义总线页面,找到目标总线,在其右侧操作列单击规则管理。
- 5. 在规则管理页面,单击创建规则。
- 6. 在创建规则面板,完成以下操作。

- i. 在**配置基本信息**配置向导页面,在**名称**文本框输入规则名称,在描述文本框输入规则的描述,然 后单击下一步。
- ii. 在配置事件模式配置向导页面,事件模式类型选择自定义事件模式,在事件模式内容代码框输 入事件模式,然后单击下一步。

如需了解更多信息,请参见事件模式。

iii. 在**配置事件目标**配置向导页面,配置事件目标,然后单击**创建**。

⑦ 说明 1个事件规则最多可以添加5个目标。

- 服务类型:选择HTTP。
- URL: 输入URL地址。
- Body:选择事件内容转换的形式。
   如需了解更多信息,请参见事件内容转换。
- 网络类型:选择网络类型。

网络类型支持以下类型:

- 公网
- 专有网络

选择VPC、VSwitch和安全组。

○ 注意

- 专有网络只对中国香港地域开放。VSwitch只能选择中国香港可用区B和可用区C。 安全组需要支持VSwitch所在的网段。
- 网络类型选择专有网络时, URL文本框中只支持输入IP地址, 不支持输入域名。

#### 步骤三:发布事件

- 1. 登录事件总线EventBridge控制台。
- 2. 在左侧导航栏, 单击自定义总线。
- 3. 在顶部菜单栏,选择地域。
- 4. 在自定义总线页面,找到目标总线,在其右侧操作列单击发布事件。

⑦ 说明 仅自定义总线支持通过控制台发布事件。

5. 在**发布事件**面板,输入事件内容,然后单击确定。事件包含的参数规范,请参见事件概述。

#### 结果验证

您可以通过HTTP网关接收事件查看事件内容。代码示例如下所示。

import lombok.extern.slf4j.Slf4j; import org.springframework.boot.SpringApplication; import org.springframework.boot.autoconfigure.SpringBootApplication; import org.springframework.stereotype.Controller; import org.springframework.web.bind.annotation.PostMapping; import org.springframework.web.bind.annotation.RequestBody; import org.springframework.web.bind.annotation.ResponseBody; @Controller @SpringBootApplication @Slf4j public class EventProcessingApplication { public static void main(String[] args) { SpringApplication.run(DemoApplication.class, args); } @PostMapping("/eventBridge/processEvent") @ResponseBody public String revieveMessage(@RequestBody String data) { log.info("revieveEvent"); log.info(data); return "recieved"; } }

### 3.8.4. 路由到短信

您可以通过事件规则过滤事件,将事件路由到短信服务。本文以自定义事件为例介绍将事件路由到短信的前 提条件、操作步骤和结果验证。

#### 前提条件

- 开通事件总线Event Bridge。更多信息,请参见开通事件总线Event Bridge。
- 添加签名名称。
- 添加短信模板。

#### 步骤一: 创建自定义总线

- 1. 登录事件总线EventBridge控制台。
- 2. 在左侧导航栏,单击自定义总线。
- 3. 在顶部菜单栏,选择地域。
- 4. 在自定义总线页面,单击创建自定义总线。
- 5. 在**创建自定义总线**面板的**名称**文本框输入自定义总线的名称,在**描述**文本框输入自定义总线的描述, 然后单击**确定**。

#### 步骤二: 创建事件规则

↓ 注意 目标服务和事件规则必须处于同一地域。

- 1. 登录事件总线EventBridge控制台。
- 2. 在左侧导航栏,单击自定义总线。

- 3. 在顶部菜单栏,选择地域。
- 4. 在自定义总线页面,找到目标总线,在其右侧操作列单击规则管理。
- 5. 在规则管理页面,单击创建规则。
- 6. 在创建规则页面,完成以下操作。
  - i. 在配置基本信息页面,在名称文本框输入规则名称,在描述文本框输入规则的描述,然后单击下 一步。
  - ii. 在**配置事件模式**页面,**事件模式类型**选择自定义事件模式,在事件模式内容代码框输入事件模式,然后单击下一步。更多信息,请参见事件模式。
  - iii. 在配置事件目标页面, 配置事件目标, 然后单击创建。

⑦ 说明 1个事件规则最多可以添加5个目标。

- 服务类型:选择短信。
- **手机号码**:选择获取手机号码的方式。
  - 部分事件:通过定义data里的参数获取手机号码。例如: .data.mobile 。
  - 常量: 输入收件人手机号码。

⑦ 说明 多个手机号码之间用英文逗号分隔。

- **签名名称**: 输入短信服务控制台审核通过的签名名称。
- 模板CODE: 输入短信服务控制台审核通过的模板CODE。
- 模板参数:通过自定义变量和模板,将事件按照模板的示例输出。

以下提供变量和模板的示例:

变量示例:

```
{
"mobile":"$.data.mobile",
"subject":"$.subject"
}
```

模板示例:

```
{
    "code":"${subject}"
}
```

更多信息,请参见事件内容转换。

#### 步骤三:发布事件

- 1. 登录事件总线EventBridge控制台。
- 2. 在左侧导航栏,单击自定义总线。
- 3. 在顶部菜单栏,选择地域。
- 4. 在自定义总线页面,找到目标总线,在其右侧操作列单击发布事件。

⑦ 说明 仅自定义总线支持通过控制台发布事件。

5. 在发布事件面板,输入事件内容,然后单击确定。事件包含的参数规范,请参见事件概述。

#### 结果验证

您可以在短信服务控制台查询发送记录。

- 1. 登录短信服务控制台。
- 2. 在左侧导航栏,单击业务统计 > 发送记录查询。
- 在发送记录查询页面,选择发送状态、手机号码、发送日期、签名、模板、错误码,然后单击查 询。

### 3.8.5. 路由到邮件

您可以通过事件规则过滤事件,将事件路由到邮件推送服务。本文以自定义事件为例介绍将事件路由到邮件 的前提条件、操作步骤和结果验证。

#### 前提条件

- 开通事件总线Event Bridge
- 设置发信域名
- 设置发信地址

#### 步骤一: 创建自定义总线

- 1. 登录事件总线EventBridge控制台。
- 2. 在左侧导航栏,单击自定义总线。
- 3. 在顶部菜单栏,选择地域。
- 4. 在自定义总线页面, 单击创建自定义总线。
- 5. 在**创建自定义总线**面板的**名称**文本框输入自定义总线的名称,在**描述**文本框输入自定义总线的描述, 然后单击**确定**。

#### 步骤二: 创建事件规则

↓ 注意 目标服务和事件规则必须处于同一地域。

- 1. 登录事件总线Event Bridge控制台。
- 2. 在左侧导航栏, 单击自定义总线。
- 3. 在顶部菜单栏,选择地域。
- 4. 在自定义总线页面,找到目标总线,在其右侧操作列单击规则管理。
- 5. 在规则管理页面,单击创建规则。
- 6. 在**创建规则**面板,完成以下操作。
  - i. 在配置基本信息页面,在名称文本框输入规则名称,在描述文本框输入规则的描述,然后单击下 一步。
  - ii. 在配置事件模式页面,事件模式类型选择自定义事件模式,在事件模式内容代码框输入事件模式,然后单击下一步。

如需了解更多信息,请参见事件模式。

iii. 在配置事件目标页面, 配置事件目标, 然后单击创建。

? 说明 1个事件规则最多可以添加5个目标。

- 服务类型:选择邮箱。
- 主题: 输入邮件的主题信息。
- **发信地址**: 输入邮件推送服务中配置的发信地址。
- 地址类型: 单击随即账号或发信地址。
- 回信地址: 单击是或者否。
- 收件人: 单击常量或者部分事件。
  - 以下提供常量的示例:

alice@example.com

■ 以下提供部分事件的示例:

```
$.data.addr
```

⑦ 说明 多个Email地址可以用英文逗号分隔,最多100个地址。

- 是否HTML正文:单击是或者否。
  - 是: 正文是HTML类型。
  - 否:正文是普通文本类型。
- 正文:选择模板。通过自定义变量和模板,将事件按照模板的示例输出。

以下提供变量和模板的示例:

变量示例:

```
{
"source":"$.source",
"type":"$.type"
}
```

模板示例:

An error was sent from \${source}, caused by \${type}.

如需了解更多信息,请参见事件内容转换。

#### 步骤三:发布事件

- 1. 登录事件总线EventBridge控制台。
- 2. 在左侧导航栏, 单击自定义总线。
- 3. 在顶部菜单栏,选择地域。
- 4. 在自定义总线页面,找到目标总线,在其右侧操作列单击发布事件。

⑦ 说明 仅自定义总线支持通过控制台发布事件。

5. 在**发布事件**面板, 输入事件内容, 然后单击**确定**。事件包含的参数规范, 请参见事件概述。

#### 结果验证

您可以在邮件服务控制台查看发送数据。

- 1. 登录邮件推送控制台。
- 2. 在顶部菜单栏,选择地域。
- 3. 在左侧导航栏,选择数据统计 > 发送数据。
- 4. 在发送数据页面,选择邮件标签、发信地址、起始时间、结束时间,然后单击查询。

您可以查看最多连续7天的邮件发送总数、发送成功数量、发送失败数量、无效地址数量、发送成功率 和无效地址率。

#### 邮件发送数据走势图示例

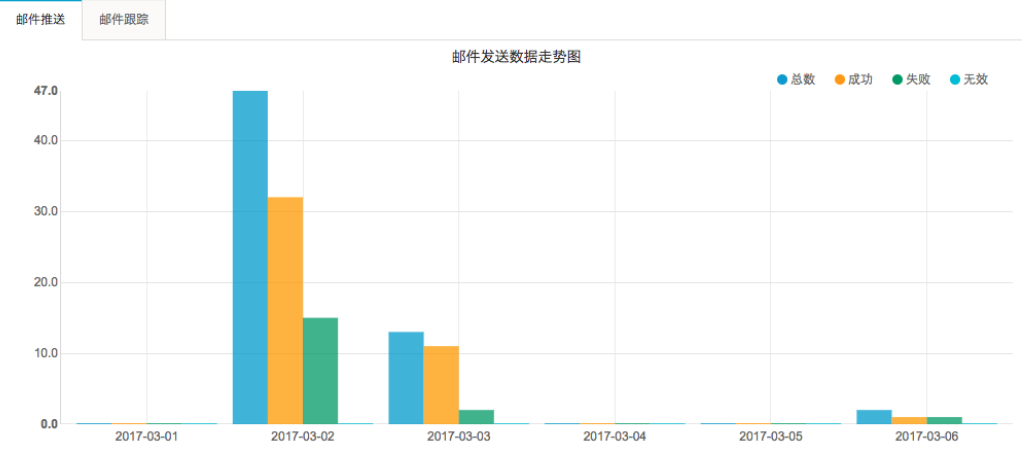

#### 连续7天具体发送数据统计示例

| 创建时间       | 总数 | 成功 | 失败 | 无效地址 | 成功率    | 无效地址率 |
|------------|----|----|----|------|--------|-------|
| 2017-03-01 | 0  | 0  | 0  | 0    | 0%     | 0%    |
| 2017-03-02 | 47 | 32 | 15 | 0    | 68.09% | 0%    |
| 2017-03-03 | 13 | 11 | 2  | 0    | 84.62% | 0%    |
| 2017-03-04 | 0  | 0  | 0  | 0    | 0%     | 0%    |
| 2017-03-05 | 0  | 0  | 0  | 0    | 0%     | 0%    |
| 2017-03-06 | 2  | 1  | 1  | 0    | 50.00% | 0%    |

### 3.8.6. 路由到钉钉

您可以通过事件规则过滤事件,将事件路由到钉钉。本文以自定义事件为例介绍将事件路由到钉钉的前提条件、操作步骤和结果验证。

#### 前提条件

- 开通事件总线Event Bridge
- 下载钉钉客户端
- 添加自定义机器人

#### 背景信息

钉钉机器人支持接收的消息类型和结果样式如下所示:

● text消息

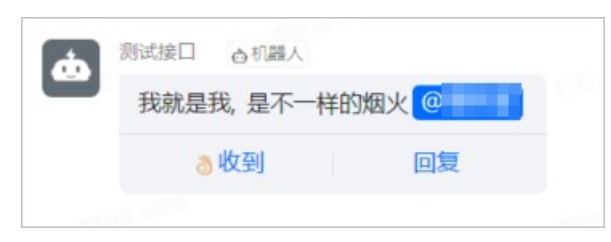

● link消息

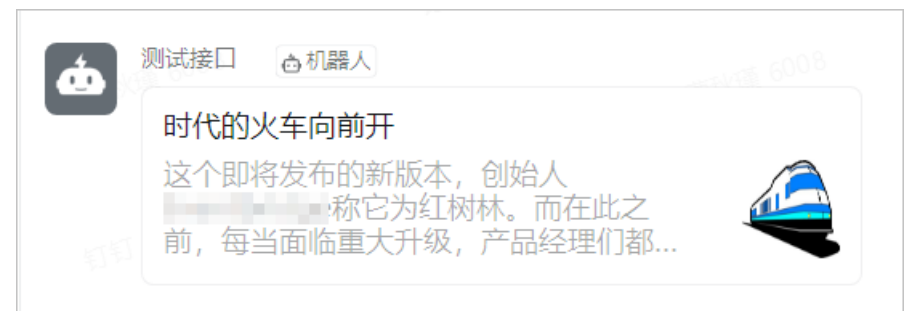

• markdown消息

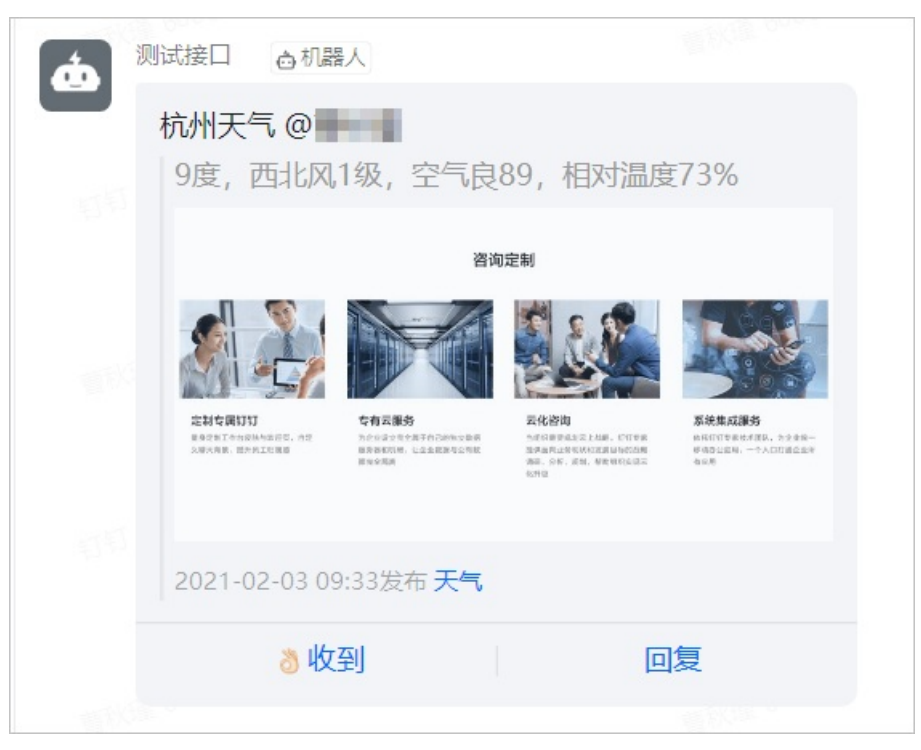

● 整体跳转actionCard类型

<sup>↓</sup> 注意 添加机器人时安全设置须选择加签。

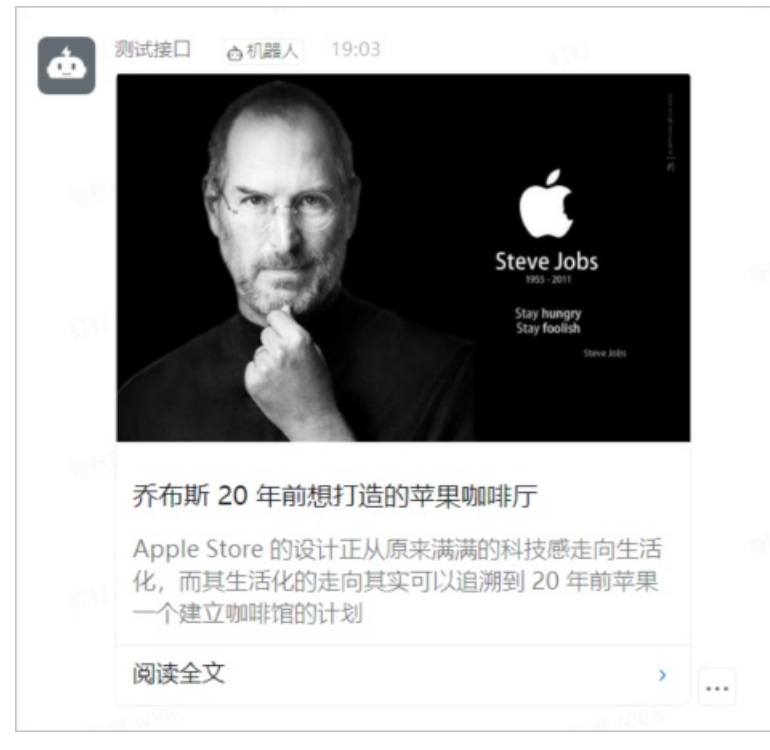

● 独立跳转actionCard类型

| ġ, | 测试接口 查机器人                                        |                                                         |
|----|--------------------------------------------------|---------------------------------------------------------|
|    | A-TO                                             | Steve Jobs<br>195 - 2011<br>Stay hungay<br>Stay foolish |
|    | 乔布斯 20 年前想打造的苹果                                  | Stere Links                                             |
|    | Apple Store 的设计正从原<br>化,而其生活化的走向其实<br>一个建立咖啡馆的计划 | 来满满的科技感走向生活<br>可以追溯到 20 年前苹果                            |
|    | 内容                                               | 「错                                                      |
|    | 不感》                                              | 金融                                                      |

● feedCard类型

#### 事件总线Event Bridge

| ¢ | 测试接口 O机器人        | 19:14<br><b>巴黎圣母院</b><br><b>Nore Dure &amp; Pro</b><br>(2)885 #8 # |   |  |
|---|------------------|--------------------------------------------------------------------|---|--|
|   | 2021必读书单读书能为我们带来 | 4十么?                                                               |   |  |
|   | 要么读书,要么倾         | 銵                                                                  | - |  |

#### 步骤一: 创建自定义总线

- 1. 登录事件总线EventBridge控制台。
- 2. 在左侧导航栏,单击自定义总线。
- 3. 在顶部菜单栏,选择地域。
- 4. 在自定义总线页面, 单击创建自定义总线。
- 5. 在**创建自定义总线**面板的**名称**文本框输入自定义总线的名称,在**描述**文本框输入自定义总线的描述, 然后单击**确定**。

#### 步骤二: 创建事件规则

↓ 注意 目标服务和事件规则必须处于同一地域。

- 1. 登录事件总线EventBridge控制台。
- 2. 在左侧导航栏, 单击自定义总线。
- 3. 在顶部菜单栏,选择地域。
- 4. 在自定义总线页面,找到目标总线,在其右侧操作列单击规则管理。
- 5. 在规则管理页面,单击创建规则。
- 6. 在创建规则页面,完成以下操作。
  - i. 在**配置基本信息**配置向导页面,在**名称**文本框输入规则名称,在**描述**文本框输入规则的描述,然 后单击**下一步**。
  - ii. 在配置事件模式配置向导页面,事件模式类型选择自定义事件模式,在事件模式内容代码框输 入事件模式,然后单击下一步。更多信息,请参见事件模式。
  - iii. 在**配置事件目标**配置向导页面,配置以下事件目标参数,然后单击创建。

⑦ 说明 1个事件规则最多可以添加5个目标。

■ 服务类型:单击钉钉。

- 地址: 输入钉钉机器人的Webhook地址。
- 密钥: 输入钉钉机器人密钥。
- **推送内容**:选择模板。通过自定义变量和模板,将事件按照模板的示例输出。

钉钉机器人规定了其接收的消息类型和数据格式,以下为常用消息类型的变量和模板示例:

■ text类型

变量示例:

```
{
  "content": "$.data.content"
}
```

模板示例:

```
{
    "msgtype":"text",
    "text":{
        "content":"${content}@1760514XXXX"
    },
    "at":{
        "atMobiles":[
        "1760514XXXX",
        "1898325XXX"
    ],
        "isAtAll":false
    }
}
```

| 参数        | 类型     | 是否必选 | 说明                         |
|-----------|--------|------|----------------------------|
| msgtype   | String | 是    | 消息类型。                      |
| text      | Object | 是    | text类型的事件内<br>容。           |
| content   | String | 是    | 消息内容。                      |
| at        | Object | 是    | at(@)参数内容。                 |
|           |        |      | 被at(@)的人的手<br>机号码。         |
| atMobiles | Array  | 否    | ⑦ 说明 手机<br>号码必须绑定钉<br>钉账号。 |
|           |        |      |                            |

#### 事件总线Event Bridge

#### 控制台操作指南·管理事件规则

| 参数      | 类型      | 是否必选 | 说明                                                                                                    |
|---------|---------|------|----------------------------------------------------------------------------------------------------|
|         |         |      | 是否at(@)所有<br>人。                                                                                                    |
| isAtAll | Boolean | 否    | <ul> <li>说明</li> <li>当isAtAll设置为<br/>true,钉钉接收</li> <li>事件消息at所有人,此</li> <li>时content中at</li> <li>某个群成员会失效。</li> </ul> |

■ link类型

变量示例:

{ "name": "\$.data.name" }

模板示例:

```
{
    "msgtype":"link",
    "link":{
        "text":"这个即将发布的新版本,创始人${name}称它为红树林。而在此之前,每当面临重大升级
, 产品经理们都会取一个应景的代号,这一次,为什么是红树林? ",
        "title":"时代的火车向前开",
        "picUrl":"",
        "messageUrl":"www.example.com"
    }
}
```

| 参数         | 类型     | 是否必选 | 说明                                       |
|------------|--------|------|------------------------------------------|
| msgtype    | String | 是    | 消息类型。                                    |
| link       | Object | 是    | link类型的事件内容。                             |
|            |        |      | 消息内容。                                    |
| text       | String | 是    | ⑦ 说明 如果<br>消息内容太长,<br>钉钉窗口中只会<br>显示部分内容。 |
| title      | String | 是    | 消息标题。                                    |
| picUrl     | String | 否    | 图片URL。                                   |
| messageUrl | String | 是    | 消息URL。                                   |

#### ■ markdown类型

变量示例:

```
{
  "time":"$.time",
  "content":"$.data.content"
}
```

模板示例:

{
 "msgtype":"markdown",
 "markdown":{
 "title":"杭州天气",
 "text":"#### 杭州天气 @1760514XXXX \n> \${content}\n> ![screenshot](img.example.com/ex
ample.png)\n> ###### \${time}发布 [天气](www.example.com) \n"
 },
 "at":{
 "atMobiles":[
 "1760514XXXX"
 ],
 "isAtAll":false
 }
}

```
}
```

| 参数        | 类型      | 是否必选 | 说明                                                                                                    |
|-----------|---------|------|----------------------------------------------------------------------------------------------------|
| msgtype   | String  | 是    | 消息类型。                                                                                                  |
| markdown  | Object  | 是    | markdown类型的事<br>件内容。                                                                                   |
| title     | String  | 是    | 消息标题。                                                                                                  |
| text      | String  | 是    | 消息内容。                                                                                                  |
| at        | Object  | 是    | at(@)参数内容。                                                                                             |
| atMobiles | Array   | 否    | 被at(@)的人的手<br>机号码。                                                                                     |
| isAtAll   | Boolean | 否    | 是否at(@)所有<br>人。<br>⑦ 说明<br>当isAtAll设置为<br>true,钉钉接收<br>事件消息at所有<br>人,此<br>时content中at<br>某个群成员会失<br>效。 |

#### ■ 整体跳转actionCard类型

变量示例:

```
{
    "content":"$.data.content"
}
```

模板示例:

```
{
    "msgtype":"actionCard",
    "actionCard":{
        "title":"乔布斯20年前想打造一间苹果咖啡厅,而它正是Apple Store的前身",
        "text":"![screenshot](img.example.com/example.png) \n ### ${content} \n Apple Store的设
计正从原来满满的科技感走向生活化,而其生活化的走向其实可以追溯到20年前苹果一个建立咖啡馆的
计划",
        "btnOrientation":"0",
        "singleTitle":"阅读全文",
        "singleURL":"www.example.com"
    }
}
```

| 参数               | 类型     | 是否必选 | 说明                                           |
|------------------|--------|------|----------------------------------------------|
| msgtype          | String | 是    | 消息类型。                                        |
| actionCard       | Object | 是    | actionCard类型的事<br>件内容。                       |
| title            | String | 是    | 消息预览框标题。                                     |
| text             | String | 是    | 消息内容。                                        |
| btnOrient at ion | String | 否    | 按钮方向。<br>取值说明如下:<br>• 0: 垂直排列。<br>• 1: 横向排列。 |
| singleTitle      | String | 是    | 单个按钮的标题。                                     |
| singleURL        | String | 是    | 单击singleTitle触发<br>的URL。                     |

■ 独立跳转actionCard类型

变量示例:

```
{
    "content":"$.data.content"
}
```

模板示例:

```
{
 "msgtype":"actionCard",
 "actionCard":{
   "title":"乔布斯20年前想打造一间苹果咖啡厅,而它正是Apple Store的前身",
   "text":"![screenshot](img.example.com/example.png) \n ### ${content} \n Apple Store 的
设计正从原来满满的科技感走向生活化,而其生活化的走向其实可以追溯到20年前苹果一个建立咖啡馆
的计划",
   "btnOrientation":"0",
   "btns":[
    {
     "title":"内容不错",
      "actionURL":"www.example1.com"
    },
    {
     "title":"不感兴趣",
     "actionURL":"www.example2.com"
    }
  ]
 }
}
```

| 参数               | 类型     | 是否必选 | 说明                                           |
|------------------|--------|------|----------------------------------------------|
| msgtype          | String | 是    | 消息类型。                                        |
| actionCard       | Object | 是    | actionCard类型的事<br>件内容。                       |
| title            | String | 是    | 消息预览框标题。                                     |
| text             | String | 是    | 消息内容。                                        |
| btnOrient at ion | String | 否    | 按钮方向。<br>取值说明如下:<br>• 0: 垂直排列。<br>• 1: 横向排列。 |
| btns             | Array  | 是    | 按钮。                                          |
| title            | String | 是    | 按钮的标题。                                       |
| actionURL        | String | 是    | 单击按钮触发的URL。                                  |

#### ■ feedCard类型

变量示例:

```
{
  "content":"$.data.content"
}
```

模板示例:

```
{
 "msgtype":"feedCard",
 "feedCard":{
   "links":[
    {
      "title":"${content}",
      "messageURL":"www.example1.com",
      "picURL":"img.example.com/example1.png"
    },
    {
      "title":"时代的火车向前开",
      "messageURL":"www.example2.com",
      "picURL":"img.example.com/example2.png"
    }
   ]
 }
}
```

| 参数         | 类型     | 是否必选 | 说明                   |
|------------|--------|------|----------------------|
| msgtype    | String | 是    | 消息类型。                |
| feedCard   | Object | 是    | feedCard类型的事件<br>内容。 |
| links      | Array  | 否    | feedCard涉及的链<br>接。   |
| title      | String | 是    | 消息标题。                |
| messageURL | String | 是    | 消息URL。               |
| picURL     | String | 是    | 图片URL。               |

更多信息,请参见事件内容转换。

#### 步骤三:发布事件

- 1. 登录事件总线EventBridge控制台。
- 2. 在左侧导航栏,单击自定义总线。
- 3. 在顶部菜单栏,选择地域。
- 4. 在自定义总线页面,找到目标总线,在其右侧操作列单击发布事件。

⑦ 说明 仅自定义总线支持通过控制台发布事件。

5. 在发布事件面板, 输入事件内容, 然后单击确定。事件包含的参数规范, 请参见事件概述。

#### 结果验证

您可以在钉钉客户端查看钉钉机器人推送的消息。

# 4.管理连接器

### 4.1. 连接器管理概述

本文介绍如何通过事件总线Event Bridge控制台对连接器进行管理。

#### 连接器管理

事件总线Event Bridge提供以下连接器管理能力:

- 创建连接器
- 查看连接器
- 编辑连接器
- 启动连接器
- 暂停连接器
- 删除连接器

### 4.2. 创建连接器

### 4.2.1. 创建连接器概述

本文介绍如何在事件总线Event Bridge控制台创建连接器。

事件总线Event Bridge提供为以下事件源创建连接器的能力:

- 消息队列Rocket MQ版
- 消息服务MNS
- 消息队列Rabbit MQ版
- 微消息队列MQTT版

### 4.2.2. 消息队列RocketMQ版

本文介绍如何在事件总线Event Bridge控制台为事件源

消息队列Rocket MQ版

创建连接器。

#### 前提条件

- 开通消息队列服务并授权
- 创建实例和Topic
- 开通事件总线Event Bridge
- 创建自定义总线

#### 操作步骤

- 1. 登录事件总线EventBridge控制台。
- 2. 在左侧导航栏,单击自定义总线。

- 3. 在顶部菜单栏,选择地域。
- 4. 在自定义总线页面,找到目标总线,在其右侧操作列单击连接器管理。
- 5. 在连接器页面, 单击创建连接器。
- 6. 单击消息队列Rocket MQ版,完成以下操作,然后单击创建并启动。
  - 名称: 输入连接器名称。
  - Rocket MQ实例:选择已创建的

消息队列RocketMQ版

实例。

- Topic:选择已创建的Topic。
- (可选) Tag: 输入过滤标签。
- **消费位点**:选择消费位点。默认为最新位点。

#### 相关文档

- 查看连接器
- 编辑连接器
- 暂停连接器
- 删除连接器

### 4.2.3. 消息服务MNS

本文介绍如何在事件总线Event Bridge控制台为事件源消息服务MNS创建连接器。

#### 前提条件

- 开通消息服务MNS
- 创建队列
- 开通事件总线Event Bridge
- 创建自定义总线

#### 操作步骤

- 1. 登录事件总线EventBridge控制台。
- 2. 在左侧导航栏, 单击自定义总线。
- 3. 在顶部菜单栏,选择地域。
- 4. 在自定义总线页面,找到目标总线,在其右侧操作列单击连接器管理。
- 5. 在连接器页面, 单击创建连接器。
- 6. 单击消息队列MNS,完成以下操作,然后单击创建并启动。
  - 名称: 输入连接器名称。
  - **队列名称**:选择已创建的消息服务MNS的队列。

- 查看连接器
- 编辑连接器

- 暂停连接器
- 删除连接器

### 4.2.4. 消息队列RabbitMQ版

本文介绍如何在事件总线Event Bridge控制台为事件源消息队列Rabbit MQ版创建连接器。

#### 前提条件

- 开通消息队列Rabbit MQ版
- 创建实例
- 创建Vhost
- 创建Exchange
- 创建Queue
- 开通事件总线Event Bridge
- 创建自定义总线

#### 注意事项

连接器支持的地域以消息队列Rabbit MQ版开服的地域为准。

#### 操作步骤

- 1. 登录事件总线EventBridge控制台。
- 2. 在左侧导航栏, 单击自定义总线。
- 3. 在顶部菜单栏,选择地域。
- 4. 在自定义总线页面,找到目标总线,在其右侧操作列单击连接器管理。
- 5. 在连接器页面, 单击创建连接器。
- 6. 单击消息队列Rabbit MQ版,完成以下操作,然后单击创建并启动。
  - 名称: 输入连接器的名称。
  - Rabbit MQ实例:选择已创建的实例。
  - Vhost:选择已创建的Vhost。
  - 。 Queue: 选择已创建的Queue。

#### 相关文档

- 查看连接器
- 编辑连接器
- 暂停连接器
- 删除连接器

### 4.2.5. 微消息队列MQTT版

本文介绍如何在事件总线Event Bridge控制台为事件源微消息队列MQTT版创建连接器。

#### 前提条件

● 微消息队列MQTT版

- o Topic操作
- 创建实例
- 消息队列Rocket MQ版
  - 开通消息队列服务并授权
  - o 创建实例和Topic
- 事件总线Event Bridge
  - 开通事件总线Event Bridge
  - 创建自定义总线

#### 注意事项

事件总线Event Bridge不支持直接从微消息队列MQTT版的Topic拉取事件。您可以通过微消息队列MQTT版的数据流出功能,将数据流转到

消息队列Rocket MQ版

的Topic中,并通过事件总线Event Bridge的

消息队列Rocket MQ版

连接器实现与微消息队列MQTT版的集成。

#### 步骤一: 创建数据流出规则

- 1. 登录微消息队列MQTT版控制台,在顶部菜单栏选择实例所在地域。
- 2. 在左侧导航栏,选择规则管理 > 创建规则。
- 3. 在创建规则面板,单击数据流出页签。
- 4. 在数据流出页签,按提示填写以下参数,单击确定。

| 参数   | 取值示例                | 说明                                                                                                    |
|------|---------------------|----------------------------------------------------------------------------------------------------|
| 规则ID | 111111              | 规则的全局唯一标识,说明如下:<br>• 只能包含字母、数字、横划线<br>(-)和下划线(_),至少包含<br>一个字母或数字。<br>• 名称长度限制在3~64字符之<br>间,长于64字符将被自动截<br>取。<br>• 创建后无法更新。 |
| 规则描述 | migrate to rocketmq | 对规则的描述。                                                                                                    |
| 状态   | 启用                  | 是否启用当前规则,取值说明如<br>下:<br>。 启用<br>。 禁用                                                                                       |
| 数据源  |                     |                                                                                                    |

| 参数                                                           | 取值示例                                  | 说明                                                                      |
|--------------------------------------------------------------|---------------------------------------|-------------------------------------------------------------------------|
| Торіс                                                        | TopicA                                | 指定您需导出数据的源Topic。                                                        |
| 流转目标                                                         |                                       |                                                                         |
| <ul><li>⑦ 说明 当前仅支持</li><li>消息队列RocketMQ版</li><li>。</li></ul> |                                       |                                                                         |
| 云产品                                                          | 消息队列RocketMQ                          | 指定您需将源Topic的数据转发至<br>的目标云产品。                                            |
| 实例ID                                                         | MQ_INST_13801563067*****_Bby<br>OD2jQ | 指定的目标云产品的实例ID。                                                          |
| Торіс                                                        | Topic_test                            | 指定的目标云产品的资源键值,即<br>消息队列RocketMQ版的Topic。<br>源Topic的数据将流转至<br>Topic_test。 |

您可以在规则管理的规则列表查看到刚创建的数据流出规则。

#### 步骤二: 创建

消息队列Rocket MQ版

#### 连接器

- 1. 登录事件总线EventBridge控制台。
- 2. 在左侧导航栏, 单击自定义总线。
- 3. 在顶部菜单栏,选择地域。
- 4. 在自定义总线页面,找到目标总线,在其右侧操作列单击连接器管理。
- 5. 在连接器页面, 单击创建连接器。
- 6. 单击消息队列Rocket MQ版,完成以下操作,然后单击创建并启动。
  - **名称**: 输入连接器名称。
  - Rocket MQ实例:选择已创建的

消息队列RocketMQ版

实例。

- Topic: 选择已创建的Topic。
- (可选) Tag: 输入过滤标签。
- 消费位点:选择消费位点。默认为最新位点。

- 查看连接器
- 编辑连接器

- 暂停连接器
- 删除连接器

### 4.3. 查看连接器

本文介绍如何在事件总线Event Bridge控制台查看连接器。

#### 前提条件

创建连接器

#### 操作步骤

- 1. 登录事件总线EventBridge控制台。
- 2. 在左侧导航栏, 单击自定义总线。
- 3. 在顶部菜单栏,选择地域。
- 4. 在自定义总线页面,找到目标总线,在其右侧操作列单击连接器管理。
- 5. 在连接器页面,找到目标连接器,在其右侧操作列单击详情。

#### 相关文档

- 编辑连接器
- 启动连接器
- 暂停连接器
- 删除连接器

### 4.4. 编辑连接器

本文介绍在事件总线Event Bridge控制台编辑连接器。

#### 前提条件

创建连接器

#### 操作步骤

- 1. 登录事件总线EventBridge控制台。
- 2. 在左侧导航栏, 单击自定义总线。
- 3. 在顶部菜单栏,选择地域。
- 4. 在自定义总线页面,找到目标总线,在其右侧操作列单击连接器管理。
- 5. 在连接器页面,找到目标连接器,在其右侧操作列单击编辑。
- 6. 在编辑连接器页面,修改参数,然后单击保存并启动。

- 查看连接器
- 启动连接器
- 暂停连接器
- 删除连接器

### 4.5. 启动连接器

本文介绍在事件总线Event Bridge控制台启动连接器。

#### 前提条件

创建连接器

#### 操作步骤

- 1. 登录事件总线EventBridge控制台。
- 2. 在左侧导航栏, 单击自定义总线。
- 3. 在顶部菜单栏,选择地域。
- 4. 在自定义总线页面,找到目标总线,在其右侧操作列单击连接器管理。
- 5. 在连接器页面,找到目标连接器,在其右侧操作列单击启动。
- 6. 在提示对话框中,单击确认。

#### 相关文档

- 查看连接器
- 暂停连接器
- 编辑连接器
- 删除连接器

### 4.6. 暂停连接器

本文介绍在事件总线Event Bridge控制台暂停连接器。

#### 前提条件

创建连接器

#### 操作步骤

- 1. 登录事件总线EventBridge控制台。
- 2. 在左侧导航栏,单击自定义总线。
- 3. 在顶部菜单栏,选择地域。
- 4. 在自定义总线页面,找到目标总线,在其右侧操作列单击连接器管理。
- 5. 在连接器页面,找到目标连接器,在其右侧操作列单击暂停。
- 6. 在提示对话框中,单击确认。

- 查看连接器
- 启动连接器
- 编辑连接器
- 删除连接器

### 4.7. 删除连接器

本文介绍在事件总线Event Bridge控制台删除连接器。

前提条件

创建连接器

#### 操作步骤

- 1. 登录事件总线EventBridge控制台。
- 2. 在左侧导航栏,单击自定义总线。
- 3. 在顶部菜单栏,选择地域。
- 4. 在自定义总线页面,找到目标总线,在其右侧操作列单击连接器管理。
- 5. 在连接器页面,找到目标连接器,在其右侧操作列单击删除。
- 6. 在提示对话框中,单击确认。

- 查看连接器
- 编辑连接器
- 启动连接器
- 暂停连接器